## Learn to Skate USA - Register as a first time Learn to Skate Member!

- 1. Please go to www.learntoskateusa.com
- 2. Please click this tab on the left corner that has three lines.

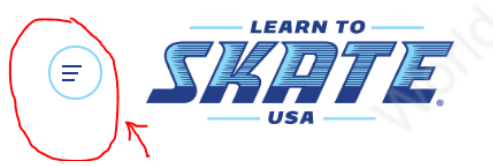

3. Once you click on this tab, please scroll down to Sign up.

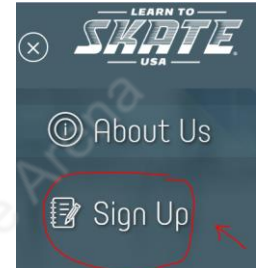

- 4. Follow the steps and make sure you register each skater individually.
- 5. Select World Ice Arena
- 6. Once your payment is completed, you will receive an email with the invoice number and you're Learn to Skate membership number.
  - Make sure the number you save is the correct Learn to Skate Membership number. The Learn to Skate Membership number will begin with an L followed by six numbers.

7. After you receive your Learn to Skate membership number, continue to register for group instruction by clicking <u>https://worldicearena.ezfacility.com/login</u>

8. Remember you are registering the SKATER and NOT the parent. Please register the skaters first and last name.

9. The registration process will provide a LTS number on the registration page. This is where you will input the number that was emailed to you from Learn to Skate USA.